## Printing Student Report Card (Grade Card) in Parent Access

Michigan City Area Schools is transitioning to paperless report cards. In order to view/print your student's report card, please follow the instructions below.

Go to: <a href="http://parentaccess.mcas.k12.in.us">http://parentaccess.mcas.k12.in.us</a>

Type in your **username and password.** (If you do not have your username and password, please contact your student's school building secretary for an activation code. Enter it in the appropriate box and proceed with creating a username and password.)

| Username testparent<br>Password<br>Login *Case-sensitive<br>Forgot your password? | If you do not have a user name and password, you can use your activation code to create a new account here. If you have more than one activation code, you may enter them after you create your account.<br>Be sure to type your Activation Code EXACTLY as it appears.<br>Activation Code |
|-----------------------------------------------------------------------------------|----------------------------------------------------------------------------------------------------|
|                                                                                   | If you need an activation code, please contact your school secretary.                                                                                                    |

After you've signed in, **confirm that contact information is correct** for each student in the family. If needed, please update emails and phone numbers. Once this information is confirmed, choose the student you wish to see on the left column.

| home add a                               | student account settings                                                                                           | help logout                                                                                                    |                                                                                                    |                                                                            |                   |
|------------------------------------------|----------------------------------------------------------------------------------------------------|----------------------------------------------------------------------------------------------------|----------------------------------------------------------------------------------------------------|----------------------------------------------------------------------------|-------------------|
| RDS' Pare                                | ent/Student Access                                                                                                 |                                                                                                    |                                                                                                    |                                                                            |                   |
| APPEL, RICK                              | Welcome to RDS                                                                                                    | Parent Access                                                                                                    |                                                                                                    |                                                                            |                   |
| Grade 06<br>Test Elementary<br>School    | You are logged in as Test Parent. Yo<br>Welcome to the Michigan City Area :<br>remember to click the "Save" button | our last failed login attempt was: 9/26/2<br>Schools, Important student information<br>at the end of the page. Your attention t | 019 10:43:09 AM<br>ields and any missing or incomplete forms will a<br>these details will help MCAS keep your studen | appear in a box below. Click the but<br>t safe and keep you informed. That | tons shown to ed  |
| Fees Due:<br>\$159.72                    | APPEL, RICK                                                                                                    |                                                                                                    | CASE, UPPER                                                                                                    |                                                                            | Coffee, Brea      |
| Pay Now                                  | Information to Review                                                                                              |                                                                                                    | Information to Review                                                                                                |                                                                            | information to    |
| View Parent Parent/Guardian 1 Email xxxx |                                                                                                    | xxxxx@xxxxx.com                                                                                                    | Parent/Guardian 1 Email                                                                                              |                                                                            | Parent/Guardi     |
| Parent/Guardian                          | Parent/Guardian 2 Email                                                                                            |                                                                                                    | Parent/Guardian 2 Email                                                                                              |                                                                            | Parent/Guardi     |
| CASE, UPPER                              |                                                                                                    | edit student informatio                                                                                                    |                                                                                                    | edit student information                                                   |                   |
| Grade 11                                 | Required Forms                                                                                                    |                                                                                                    | Required Forms                                                                                                    |                                                                            | Required Form     |
| Test High School                         | MC EMAP v14.0                                                                                                    | complete for                                                                                                    | MC EMAP v14.0                                                                                                    | complete form                                                              | MC EMAP v14       |
| View: Parent                             | MCAS Residency v18                                                                                                 | complete for                                                                                                    | Military Children in Education                                                                                       | ecmpleta form                                                              | Military Children |

You will find an option to "View Grade Card" under the **Schedule** tab. Click **"View Grade Card"** to open a pdf file with your student's report card information. You may print, download and save, send as an attachment, or simply view the card.

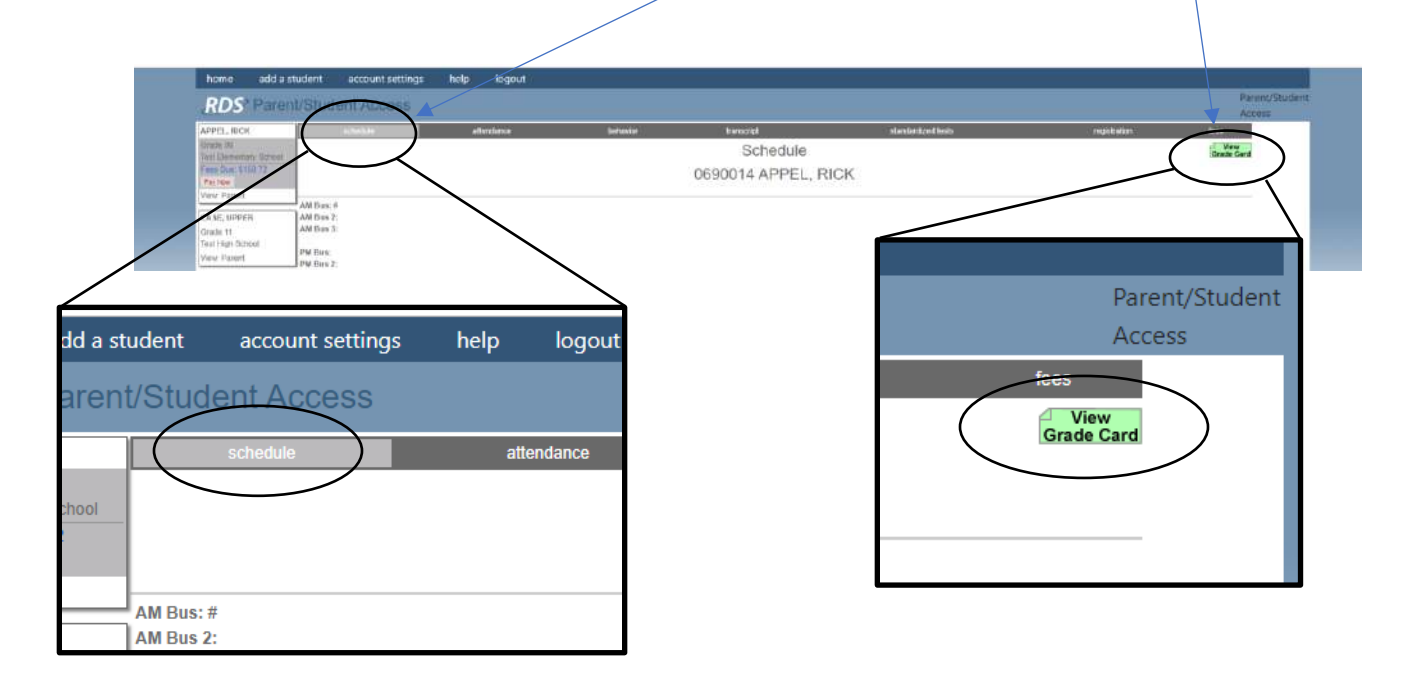

Note: You can view a student's entire Transcript (report card grades for multiple years of school) by choosing the **"Transcript"** Tab.